## ISTRUZIONI PER ACCEDERE AI COLLOQUI A DISTANZA CON I DOCENTI

Per accedere ai colloqui a distanza con i docenti è necessario prenotarsi sul **Registro Elettronico Spaggiari** nell'apposita sezione e in corrispondenza degli orari messi a disposizione dai docenti stessi.

Nel giorno e nell'orario del colloquio prenotato sarà possibile collegarsi tramite pc o in alternativa tramite altri devices (smartphone, tablet).

Consultando la tabella dei collegamenti allegata si dovrà cliccare sul collegamento riportato a fianco al nome del docente con cui si è prenotato il colloquio e si aprirà automaticamente un collegamento sul proprio dispositivo (simile a quanto sotto riportato).

| 🚜 B.1 C 612 1998   8x8 Meet 🔘 🗙 🕂                    |                                      |   |       | - o ×     |
|------------------------------------------------------|--------------------------------------|---|-------|-----------|
| ← → C                                                |                                      |   | • 🕀 🛧 | 🌶 🖻 🛊 🖯 : |
|                                                      | Your internet connection looks good! | ~ |       |           |
|                                                      |                                      |   |       |           |
|                                                      | loin meeting                         |   |       |           |
|                                                      | Join meeting                         |   |       |           |
|                                                      | 8x8.vc/b1c612-1998                   | Ō |       |           |
|                                                      | Please enter your name here          |   |       |           |
|                                                      | Join meeting                         | × |       |           |
|                                                      | \$. <b>.</b>                         |   |       |           |
|                                                      | Don't show this screen again         |   |       |           |
| V It sounds like your microphone is working property |                                      |   |       |           |

Nel campo bianco si dovrà inserire il proprio nome (che sarà visualizzato dal docente durante il colloquio) e poi premere su JOIN MEETING. In questo modo si avvierà il colloquio. Per evitare problemi audio/video quando richiesto sarà necessario autorizzare l'utilizzo della webcam e del microfono.

N.B: Se ci si collega tramite smartphone o tablet, prima di vedere quanto sopra riportato sarà visualizzata una pagina che richiede la modalità di collegamento. Sarà possibile scaricare l'app 8x8 (premendo su Download the app) o in alternativa collegarsi tramite browser senza scaricare nessuna applicazione (premendo su Launch in web).

ATTENZIONE: Per evitare sovrapposizioni con altri genitori prenotati si invita a rispettare l'ordine stabilito tramite prenotazione sul Registro Elettronico.